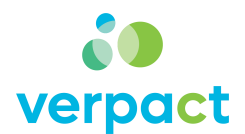

## Hoe een gratis opschoonpakket te bestellen

1. In de bevestigingsbrief die je ontving met de actiecode staat deze link naar de webshop van De Bries: <a href="https://www.debrieswebshop.eu/product-categorie/supporter-van-schoon/schoonpakketten/">https://www.debrieswebshop.eu/product-categorie/supporter-van-schoon/schoonpakketten/</a>

2. Klik op Schoonpakket Basis voor Volwassenen: https://www.debrieswebshop.eu/product/schoonpakket-basis-voor-volwassenen/

3. Klik op de groene button Toevoegen aan winkelwagen.

| Schoonpakket basis voor volwassenen | € 20,00 incl. BTW                                             |
|-------------------------------------|---------------------------------------------------------------|
| _                                   | € 16,53 excl. BTW                                             |
| OP = OP                             | - 1 * Toevoegen aan winkelwagen                               |
|                                     | Artikelnummer: SNS00109                                       |
|                                     | Categorieën: Schoonpakketten, Supporter van Schoon            |
|                                     | Met ons basispakket heb je alles in huis voor een opruimact   |
| ly ben                              | Een pakket bevat materiaal voor 10 vrijwilligers, waaronder 1 |
| SUPPORTER VAN                       | Supporter van Schoon handschoenen. De handschoenen zij        |
| NL SCHOUN                           | geschikt voor hergebruik. Je kunt ze op 40 °C wassen. Op 60   |
|                                     | wassen kan ook, maar dan vervaagt de kleur. Ze zijn niet      |
| C little A                          | geschikt voor de droger.                                      |
| ® SCHOON                            | Let op: de inhoud kan afwijken van de afbeelding.             |
|                                     | Vóór 12:00 uur besteld, dezelfde werkdag verstuurd            |
|                                     | Levering aan huis of afhalen                                  |
|                                     | Veilig betalen                                                |
|                                     | Cratis verzending vanaf 150 -                                 |

Aan de rechterkant van het scherm, verschijnt de inhoud van de winkelwagen

|                                                 | Ontdek de Bries Gemeenten                                                       | X VALINIKEL MAGENI                       |
|-------------------------------------------------|---------------------------------------------------------------------------------|------------------------------------------|
| De <b>Bries</b>                                 | ٩                                                                               |                                          |
| Afvalbakken × Afvalzakken × Zwerfafval ×        | Huis & Tuin × LOD 2024 Supporter van Schoon ×                                   | volvassenen<br>1 × € 20,00               |
| 📌 "Schoonpakket basis voor volwassenen" is toeg | evoegd aan je winkelwagen.                                                      |                                          |
| Supporter van Schoon / Schoonpakketten          |                                                                                 |                                          |
| Schoonpakket basis voor volwassenen             | € 20,00 incl. 8TW                                                               |                                          |
| (OP= OP                                         | - 1 + Toevoegen aan w                                                           |                                          |
| 100 A                                           | Artikelnummer: SNS00109                                                         |                                          |
|                                                 | Categorieen Supporter van Schoon, Schoon<br>Met ons basispakket heb je alles in |                                          |
| SUPPORTER SUPPORTER                             | Een pakket bevat materiaal voor 1<br>Supporter van Schoon handschoe             | Subtotaal: € 20,00 incl. BTW (incl. btw) |
| - Nin (Mesone                                   | wassen kan ook, maar dan vervaa<br>geschikt voor de droger                      | Bekijk winkelwagen                       |
|                                                 | Let op: de inhoud kan afwijken var                                              | Afrekenen                                |

4. Klik op paarse button **Bekijk winkelwagen.** 

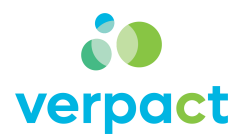

|                         |                |             | Detalell                   |                               |
|-------------------------|----------------|-------------|----------------------------|-------------------------------|
| PRODUCT                 | PRIJS AANTAL S | UBTOTAAL    | TOTALEN WINKELWAG          | EN                            |
| Schoonpakket basis voor |                | € 20.00     | Subtotaal                  | € 20,00 (incl. btw            |
| volwassenen             | € 20,00 - 1 +  | (incl. btw) | Verzending                 |                               |
|                         |                |             | O Verzending: € 6,95 (incl | . btwj                        |
| ← Verder winkelen       |                |             | Ophalen bij PostNL Pa      | kketpunt: € 6,95 (incl. btw)  |
|                         |                |             | O Afhalen in magazijn Ei   | ndhoven                       |
|                         |                |             | De verzendopties worden b  | ij het afrekenen geüpdatet.   |
|                         |                |             | Totaal                     | € 26,95 (inclusief € 4,68 btw |
|                         |                |             | Doorgaan naar afrekenen    |                               |
|                         |                |             | 💞 Waardebon                |                               |
|                         |                |             | Waardebon code             |                               |

5. Klik op de button Doorgaan naar afrekenen.

6. Klik bovenaan op de link **Heb je een waardebon? Klik hier om je code in te vullen** en vul de actiecode in. Het bedrag van het opschoonpakket vervalt. Het bedrag voor de verzendkosten blijft over.

| S Communicatie - Verpact_losse ele | 🔄 E-mail - Banoyi Zuma - Outlook 🛛 🧧 E-ma | il - Info - Outlook | RE: Er is een nieuw bericht voor je 00 Cust         | tomExports - www.supporterv 🛞 Afrekenen - Webshop De Brie |
|------------------------------------|-------------------------------------------|---------------------|-----------------------------------------------------|-----------------------------------------------------------|
|                                    |                                           |                     | Ontdek de Bries Gemeenter                           | n Onderwijs Bedrijven Zorg Particulieren                  |
| De <b>Bries</b>                    |                                           |                     | ٩                                                   | Inloggen © 26,04 (incl. btw)                              |
| Afvalbakken $\vee$                 | Afvalzakken – Zwerfafval – Huis &         | Tuin ~ LOD 2024     | Supporter van Schoon ~                              | Afval Goed Geregeld ~                                     |
| $\mathbf{n}$                       | Winkelw                                   | agen > 2 Gegev      | vens > 🗿 Betalen                                    |                                                           |
| Terugkerende klan                  | t? Klik hier om in te loggen              |                     |                                                     |                                                           |
| Heb je een waarde                  | bon? Klik hier om je code in te vullen    |                     |                                                     |                                                           |
| FACTUURGEGEVI<br>Type bestelling * | ENS                                       |                     | JE BESTELLING                                       |                                                           |
| Particulier                        |                                           |                     | ~                                                   | SUBIOTAAL                                                 |
| Voornaam *                         | Achternaam *                              |                     | Schoonpakket basis vo<br>× 1                        | or volwassenen € 20,00<br>(incl. btw)                     |
| Voornaam                           | Achternaam                                |                     | Afvalzakken "Supporter<br>liter rol/15stuks - groen | r van Schoon" 60<br>× 1 € 6,04 (incl. btw)                |
| Land *                             |                                           |                     |                                                     | € 26.04                                                   |
| Nederland                          | Nederland ~                               |                     | Subtotaal Verzending                                | (incl. btw)                                               |
| Straat en huisnumm                 | er *                                      |                     | • Verzending: € 6,95                                | (incl. btw)                                               |
| Straat en HUISNUI                  | MMER                                      |                     | Ophalen bij PostNL                                  | Pakketpunt: € 6,95 (incl. btw)                            |
| CO Postcode *                      | Plaats *                                  |                     | O Afhalen in magazijr                               | n Eindhoven                                               |

7. Reken de verzendkosten online af.